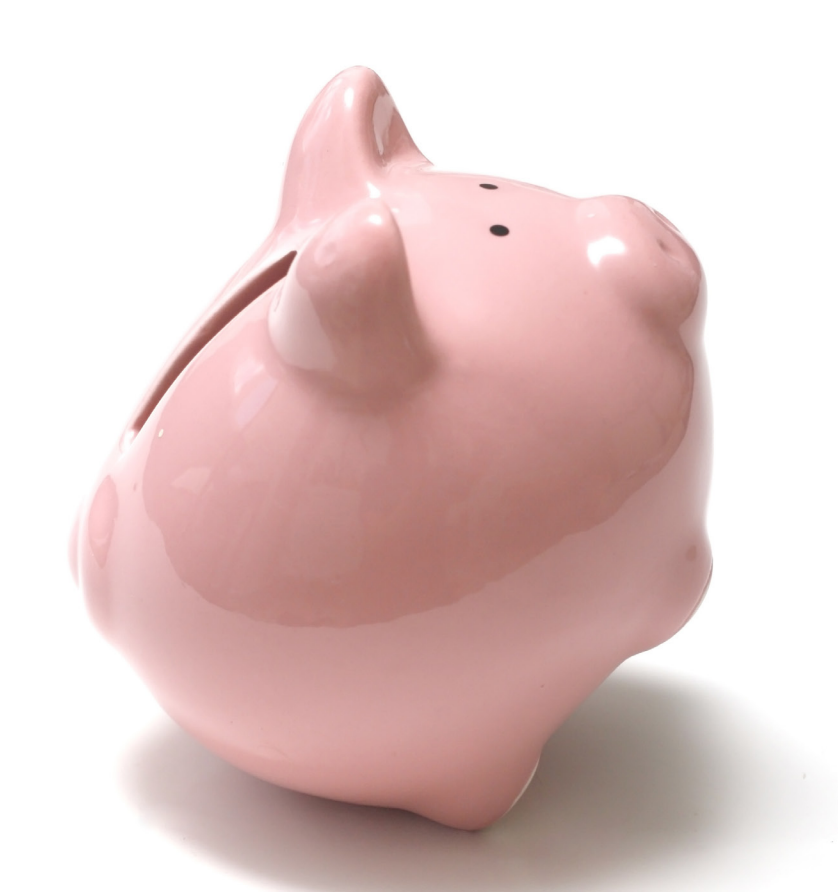

SPA AGAINST

# **Søg underholdsbidrag** En hurtig og nem selvbetjeningsløsning

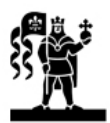

ODENSE KOMMUNE

# Vejledning til selvbetjeningsløsningen Søg Underholdsbidrag

#### Hvorfor en selvbetjeningsløsning?

Bor du alene med dit barn, har dit barns anden forældre pligt til at betale børnebidrag til dig.

Hvis dit barn er over 15 år, og du i forvejen har en aftale med kommunen om udbetaling af børnebidrag kan du med fordel søge om det her. Det gælder også, hvis du skal søge om procenttillæg, uddannelsesbidrag og ægtefælle-bidrag. Dette kan du nu gøre nemt og hurtigt via selvbetjeningsløsningen "fortsat underholdsbidrag".

Med denne løsning kan du kvittere for fortsat udbetaling af underholdsbidrag. Du kan også se de ansøgninger, der allerede er kvitterede, hvad der blev indberettet og status på de indberettede ansøgninger.

Fordelen ved den digitale selvbetjeningsløsning er, at den taler direkte sammen med de fagsystemer, Odense Kommune benytter, når du skal søge underholdsbidrag. På den måde minimere vi mulighederne for fejl betydeligt, da vi ikke længere skal taste dine oplysninger ind i fagsystemerne fra en blanket – og så sparer du jo også frimærket og turen til posthuset eller servicekonto-ret.

## Hvor finder jeg selvbetjeningsløsningen?

Gå på <u>www.odense.dk/underholdsbidrag</u> og følg det tredje grønne link på midten af siden eller brug linket "fortsat underholdsbidrag" i den grønne selvbetjeningsboks øverst i højre hjørne.

For at få adgang til selvbetjeningsløsningen skal du logge på med dit NemID eller din Digitale Signatur.

## Vejledning

Folderen her er en vejledning til løsningen og består kun af skærmprints fra systemet. Vi håber, du får glæde af den.

Venlig hilsen

BorgerServiceCenter Odense Kommune

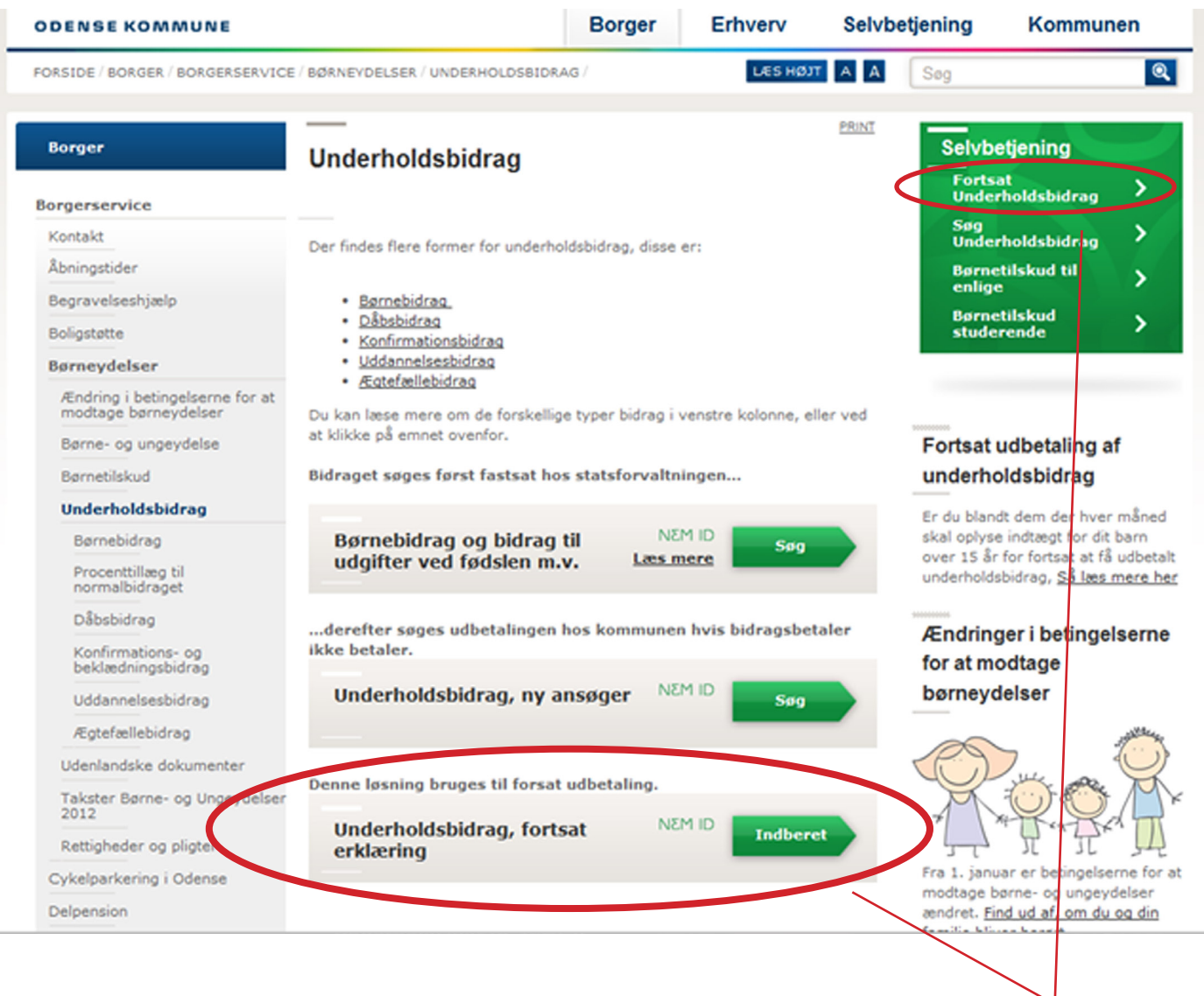

På www.odense.dk/underholdsbidrag kan du vælge at følge et af disse to links.

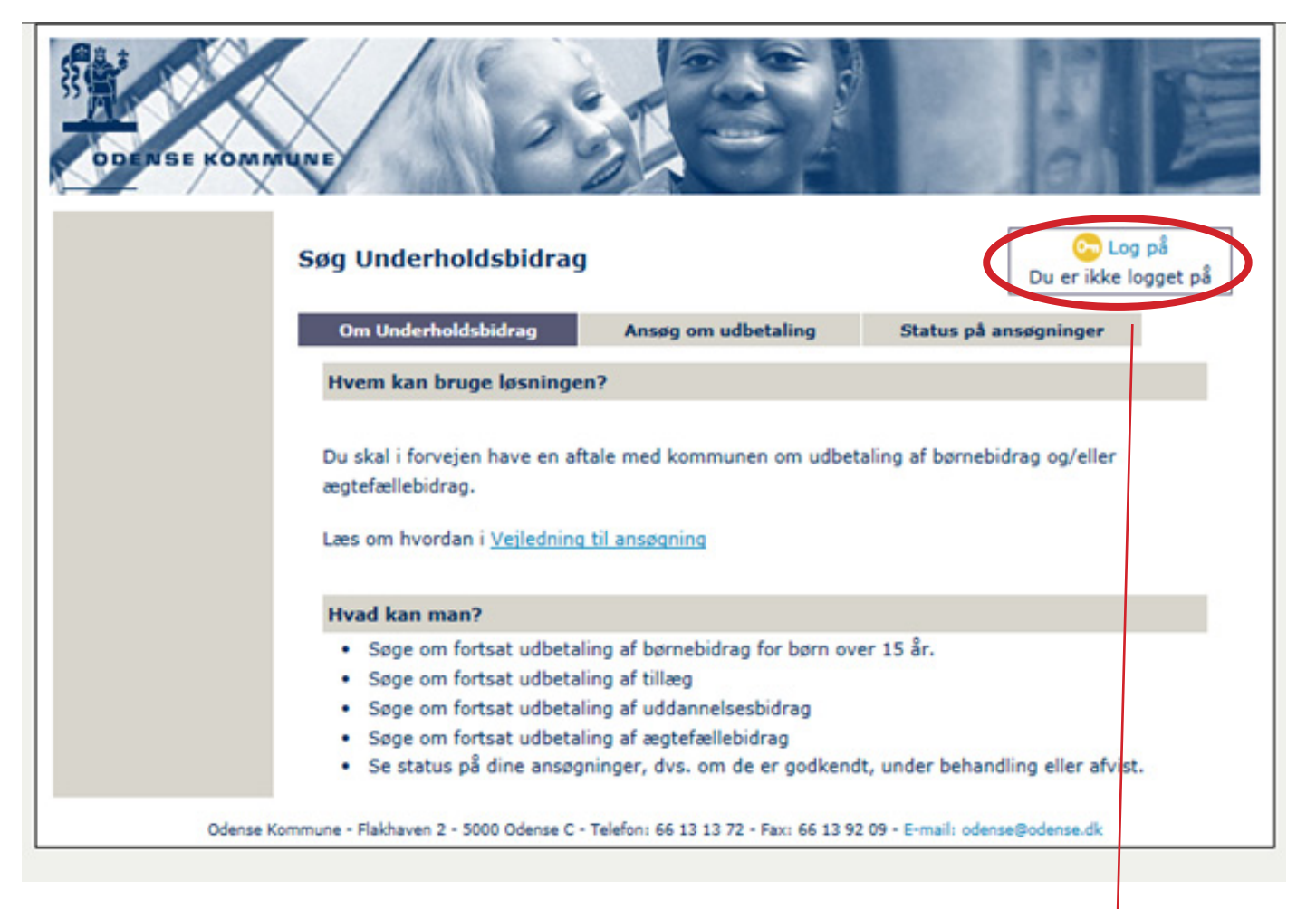

Herefter kommer du ind på selvbetjeningsløsningen. Her skal du logge på med dit NemID.

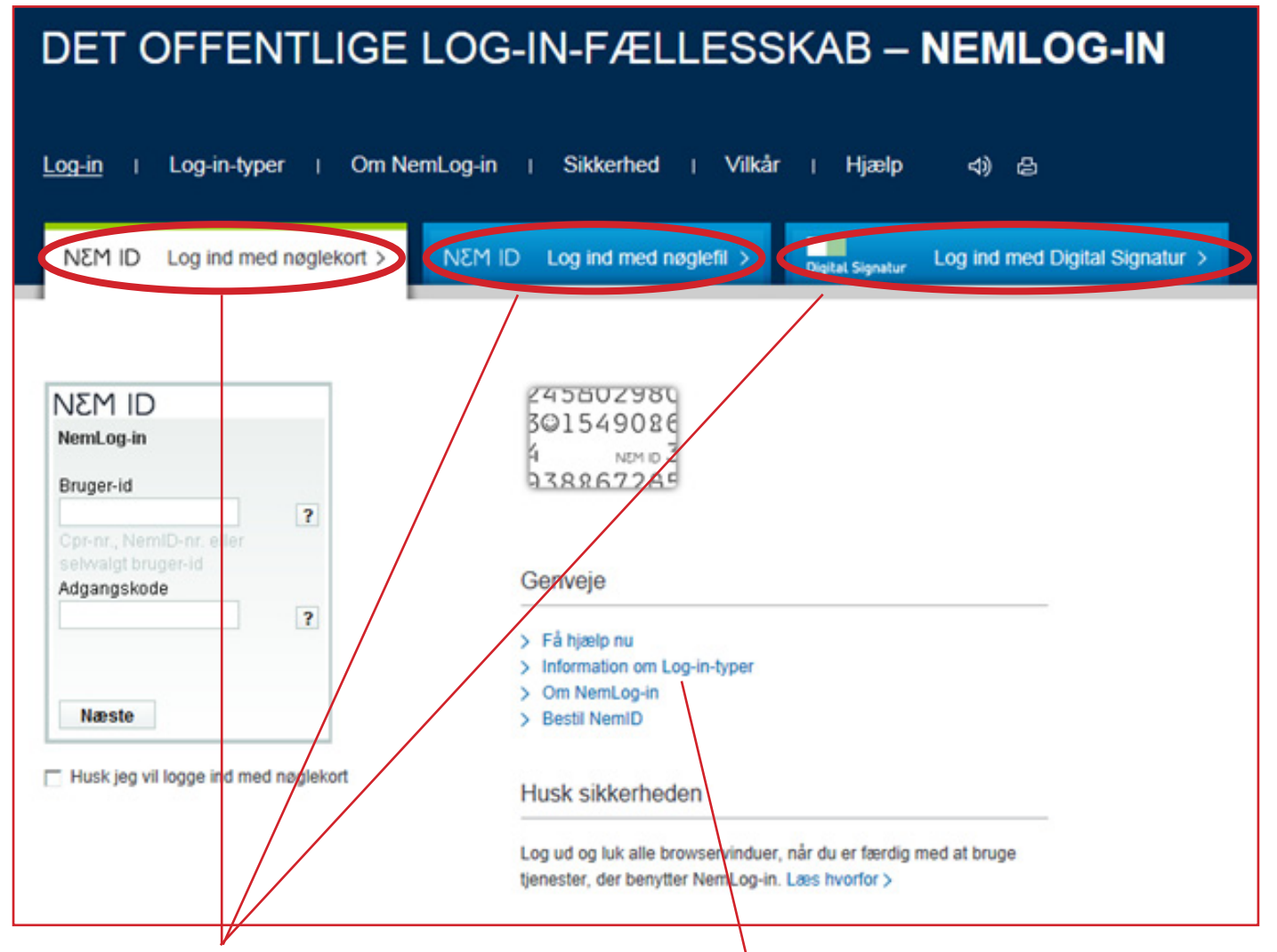

Her skal du vælge, hvordan du vil logge på. Har du ikke koder til nogle af logonmulighederne, kan du læse mere om dem på denne side. Her kan du også bestille en kode.

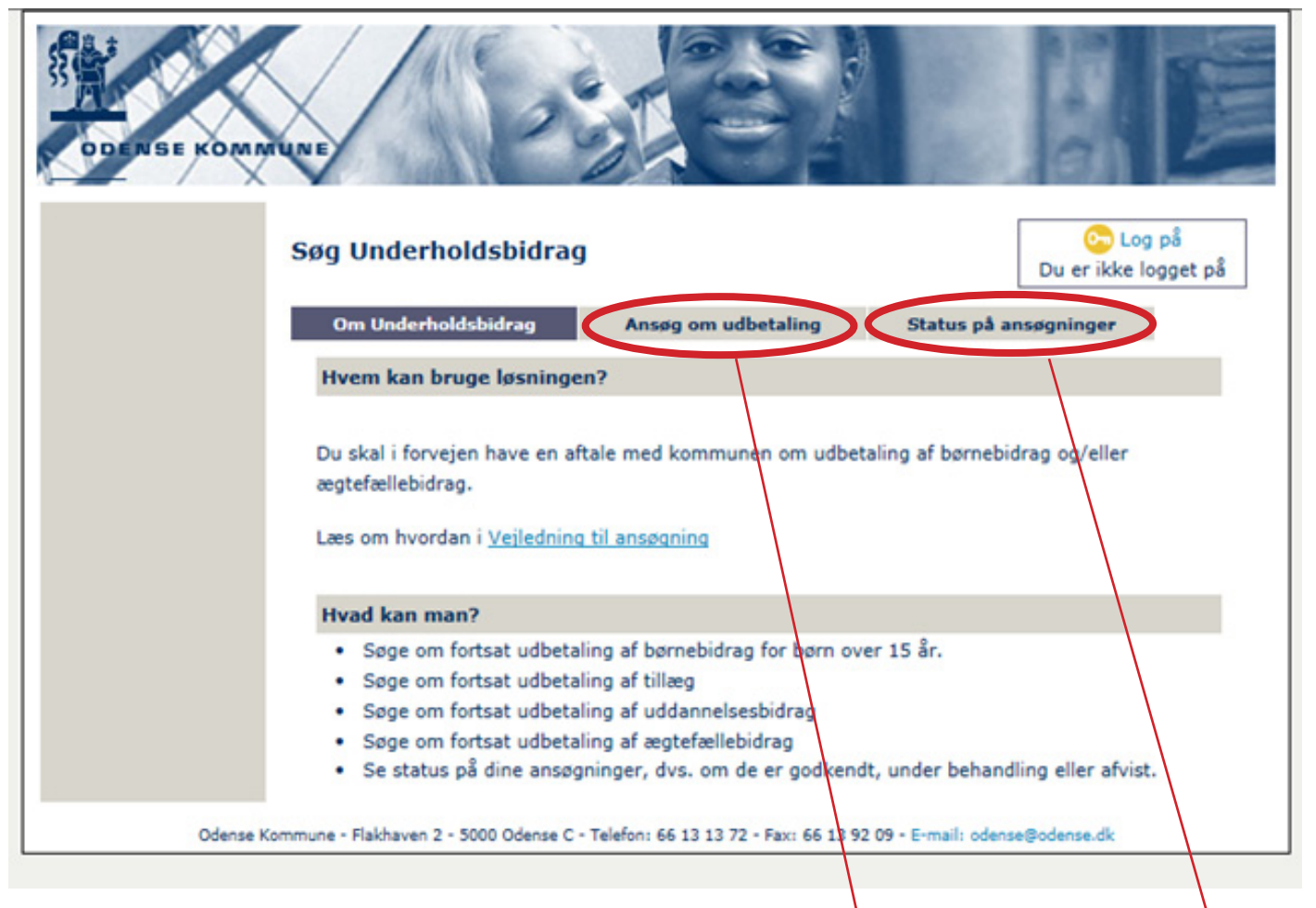

Via denne side har du mulighed for at vælge **Ansøg om udbetaling** eller **Status på ansøgninger.** Du vælger ved at trykke på menupunktet i den grå bjælke øverst i skærmbilledet.

| 🗿 Tilbage 🔹 🕥 🕐 📓 🏠 🔎 Søg 🦕 Foretrukne  🔗 🛁 🔜 🌉 🦓                                                                                                |                                                                                       |                                                                     |                         |                  |  |  |  |  |
|----------------------------------------------------------------------------------------------------|---------------------------------------------------------------------------------------|---------------------------------------------------------------------|-------------------------|------------------|--|--|--|--|
| resse 🙋 https://webwlbs7                                                                                                    | 7-wm1q2003.kmd.dk/KMD.UD.BUHB.Anmo                                                    | odningsModul/GetAnmod.aspx?p=borger                                 | dk                      | 💌 🔁 Gå 🛛 Li      |  |  |  |  |
| Søg Underholdst                                                                                                    | pidrag                                                                                |                                                                     |                         | Du er logget på  |  |  |  |  |
| Om Underholdsbidrag                                                                                                    | Ansøg om udbetaling Sta                                                               | atus på ansøgninger                                                 |                         |                  |  |  |  |  |
| Ansøg om udbet                                                                                                    | aling                                                                                 |                                                                     |                         |                  |  |  |  |  |
| Bidragsmodtager: Eira                                                                                                    | a Yasin Ghazoani, Drømmehaven 99                                                      | 91,st,-9, Hamm                                                      |                         | 8                |  |  |  |  |
| Periode                                                                                                    | Bidragsperson                                                                         | Bidragstype                                                         | Indtægt pr. måned       | Ansøg            |  |  |  |  |
| 01-09-2008<br>30-09-2008                                                                                                    | 010491-4845<br>Hazim Al                                                               | Normalbidrag                                                        | kr.                     |                  |  |  |  |  |
| 01-10-2008<br>31-10-2008                                                                                                    | 010491-4845<br>Hazim Al                                                               | Normalbidrag                                                        | kr                      |                  |  |  |  |  |
| Bemærkninger:                                                                                                    |                                                                                       |                                                                     |                         |                  |  |  |  |  |
| Bemærkningsfeltet skal ud<br>eller andre oplysninger so                                                                                          | dfyldes, hvis barnet bor et andet sted end<br>m sagsbehandleren bør kende til inden u | l berettiget (anfør opholdssted), hvis vo<br>dbetalingen foretages. | Jelsen ikke ønskes      |                  |  |  |  |  |
|                                                                                                    | rsninger/regier om oprysningsprigt r                                                  |                                                                     |                         | Send ansøgninger |  |  |  |  |
|                                                                                                    |                                                                                       |                                                                     |                         |                  |  |  |  |  |
| Når du er logget på selvbetjeningsløsningen, kan du vælge <b>Ansøg om udbetal-<br/>ing</b> , hvor du kan se de ansøgninger, du kan kvittere for. |                                                                                       |                                                                     |                         |                  |  |  |  |  |
| Ønsker du il<br>ansøgninge                                                                                                    | kke at kvittere for<br>er, du ikke ønsker                                             | alle ansøgninge<br>at kvittere for.                                 | r, skal du fjerne flueb | enet i de        |  |  |  |  |
| Husk at udfy                                                                                                    | ylde indtægtsfelte                                                                    | et. Er der ingen ir                                                 | ndtægt, skal du skrive  | 0 kr.            |  |  |  |  |

Herefter skal du sætte flueben i acceptere og klikke på **Send ansøgninger** 

| dresse 🕘 https://webwibs77-wm1q2003.kmd.dk/KMD.UD.BUHB.AnmodningsModul/GetKvittAnmod.aspx?p=borgerdk |                                                                                                   |                         |                                   |                   |                                                  |                        |  |  |  |  |  |
|----------------------------------------------------------------------------------------------------|---------------------------------------------------------------------------------------------------|-------------------------|-----------------------------------|-------------------|--------------------------------------------------|------------------------|--|--|--|--|--|
| Søg Underholdsbidrag                                                                                 |                                                                                                   |                         |                                   |                   |                                                  |                        |  |  |  |  |  |
| C                                                                                                    | Om Underholdsbidrag Ansøg om udbetaling <b>Status på ansøgninger</b>                              |                         |                                   |                   |                                                  |                        |  |  |  |  |  |
|                                                                                                    | Status på ansøgninger<br>Bidragsmodtager: Eira Yasin Ghazoani, Drømmehaven 991,st,-9, Hammersholt |                         |                                   |                   |                                                  |                        |  |  |  |  |  |
|                                                                                                    | Periode                                                                                           | Bidragsperson           | Bidragstype                       | Indtægt pr. måned | Ansøgningsdato                                   | Status                 |  |  |  |  |  |
|                                                                                                    | 01-08-2008<br>31-08-2008                                                                          | 010491-4845<br>Hazim Al | Normalbidrag (f <mark>s</mark> v) | 0 kr.             | 04-11-2008<br>af borgeren<br><u>Se erklæring</u> | Godkendt<br>04-11-2008 |  |  |  |  |  |
|                                                                                                    | 01-07-2008<br>31-07-2008                                                                          | 010491-4845<br>Hazim Al | Normalbidrag (fsv)                | 0 kr.             | 04-11-2008<br>af borgeren<br><u>Se erklæring</u> | Godkendt<br>04-11-2008 |  |  |  |  |  |
|                                                                                                    | 01-06-2008<br>30-06-2008                                                                          | 010491-4845<br>Hazim Al | Normalbidrag (fsv)                | 0 kr.             | 30-10-2008<br>af vorgeren<br>Se erklæring        | Godkendt<br>30-10-2008 |  |  |  |  |  |
|                                                                                                    | 01-05-2008<br>31-05-2008                                                                          | 010491-4845<br>Hazim Al | Normalbidrag (fsv)                | 0 kr.             | 30-10-2008<br>af borgeren<br><u>Se erklæring</u> | Godkendt<br>30-10-2008 |  |  |  |  |  |
|                                                                                                    | 01-04-2008<br>30-04-2008                                                                          | 010491-4845<br>Hazim Al | Normalbidrag (fsv)                | 0 kr.             | 30-10-2008<br>af borgeren<br><u>Se erklæring</u> | Godkendt<br>30-10-2008 |  |  |  |  |  |
|                                                                                                    | 01-03-2008<br>31-03-2008                                                                          | 010491-4845<br>Hazim Al | Normalbidrag (fsv)                | 0 kr.             | 30-10-2008<br>af borgeren<br><u>Se erklæring</u> | Godkendt<br>30-10-2008 |  |  |  |  |  |

Du kan også vælge **Status på ansøgninger**. Her kan du se status på den enkelte ansøgning, den indtægt, der er indberettet på ansøgningerne, og dato for godkendelserne.

Kvitterede ansøgninger kan ses 6 måneder tilbage.

Husk at logge af når du er færdig.

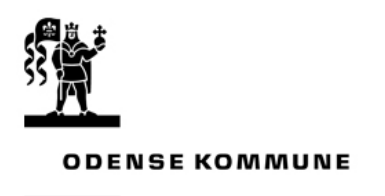